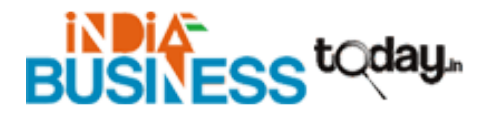

## How Do I Update My Netgear Wifi Range Extender?

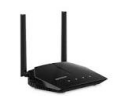

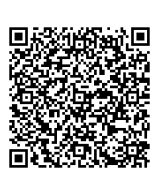

Address542 W. 27th Street, 4th Floor, New YorkContact PersonMywifiextMobile Numberolivia2894@protonmail.com

Refreshing your extender now and again is significant as without updating it the extender probably won't work appropriately and the availability may not be acceptable. Subsequently you have to refresh the firmware of the extender by going on the site **mywifiext**. The Netgear wifi range extender is truly outstanding and works splendidly for a wide range of areas. It grows the wifi inclusion region to those areas of the house or office where the wifi signals don't reach or are quite weak. The zones like the garage, cellar or yard region will presently get full availability with the assistance of the Netgear wifi range extender.

## Steps for Updating the Extender

Updating the wifi range extender is very easy, just like the simple steps you followed while configuring it in the beginning. You just need to be careful of the same few things like placing the extender near to the router, making no spelling mistakes, the web browsers should be up to date and all the wired connections should be tightly in place. Next just follow the below given steps carefully –

- 1. After connecting your extender and interfacing it, open your device and open an updated internet browser
- 2. The internet browser ought to be refreshed
- 3. Type the webpage address **net** in the location bar of the internet browser
- 4. If you see a blunder message it very well may be a browser issue
- 5. Open another browser probably and attempt once more
- 6. When you have gotten to the site you have to login like before
- 7. Login with the default username and password
- 8. If you have changed the credentials in the settings before then login with the changed accreditations else if you have forgotten the changed credentials then you will have to reset the range extender
- 9. When you are coordinated to the setup page you will be prompted to update the extender's firmware consequently
- 10. Click on the link that will be given and update the firmware of your extender
- 11. When the extender is completely refreshed it will reboot and will lose connection
- 12. After the extender reboots you can keep link it again with the wifi and go to the connection and check if everything is functioning admirably.

## Troubleshoot Issues

That's about it, now you are all good to go with the refreshed or newly updated Netgear wifi range extender and also updated speed and wifi quality with it. If in any case, there occurs any kind of problems, errors or issues while updating your extender's firmware, you can right away call on the toll free number 1-855-394-0444. When you call this toll free number, you will be provided all the expert assistance that you need in order to setup the Netgear wifi range extender. The team of tech

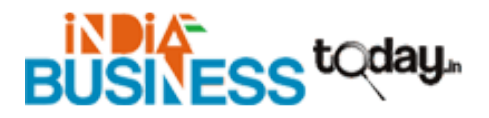

professionals will guide you step by step and you will be able to follow the simple instructions given by them over the phone without any problems. If you get any doubt anywhere you can ask the team of **mywifiext local** without any kind of hesitation and they will happily clear it all out to you. The team is a professional team of best personals and they have delivered best services to clients all over the world. There will be no opportunity of any kinds of complaints from there side because they provide their best services at all times 24x7.

For more details, please visit https://www.indiabusinesstoday.in/detail/how-do-i-update-my-netgear-wifi-range-extender-554267